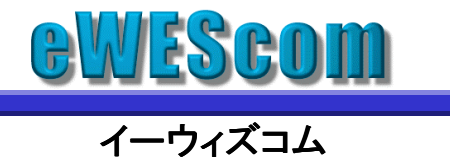

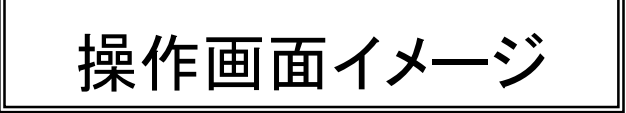

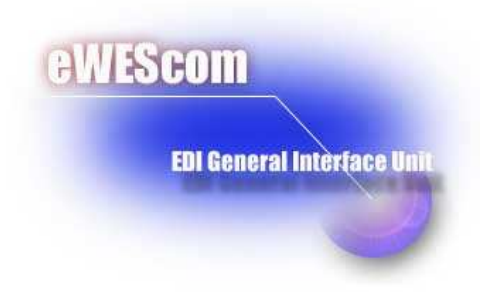

平成16年9月

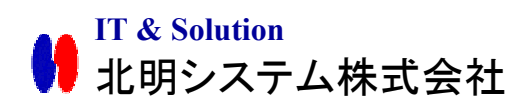

eWEScom通常オペレーション 1

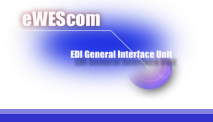

 eWEScomタイマーの起動 プトロコル別各タイマーを起動待機させて下さい

| eWEScom Timer<br>eWEScom. 03/02/03 2                  | 0:31:24      | eWEScom. 03 | /04/17 17:44:24 |
|-------------------------------------------------------|--------------|-------------|-----------------|
| PROTOCOL Select  Select FTP手順 JCA手順 全銀協手順(TCP/IP) その他 | <u>₩</u> ait |             |                 |
|                                                       |              | €freets     | 1882.#c000.mm   |

- ② eWEScomの起動
  - スタートメニューよりeWEScomを起動して下さい

| aWEScon Ver10 - Microsoft Internet Explorer | 2.6 X                                                                                                    |
|---------------------------------------------|----------------------------------------------------------------------------------------------------|
| フォイルモン 編集(1) 表示(2) おちに入り(4) ワール(2)          | ) A478/                                                                                                    |
| +R2 · + · J ] ] ] Dist Hearty               | 8847 J G G G S - J                                                                                               |
| PFL2@ 0100/027601/                          | 2 38m                                                                                                    |
| THE LOW STATE OF                            |                                                                                                    |
|                                             |                                                                                                    |
|                                             |                                                                                                    |
|                                             |                                                                                                    |
|                                             |                                                                                                    |
| 1.12                                        |                                                                                                    |
|                                             |                                                                                                    |
| スケジュール開合せ                                   |                                                                                                    |
|                                             | 消費性は通常性ではEDAD使用化のために                                                                                             |
| スケジュール登録                                    | 「小売業・加売業間ED(標業者(WES)」を実施し、                                                                                       |
|                                             | この主旨に出って、簡単・安価に標準化された50世目指す                                                                                      |
| AGRE                                        |                                                                                                    |
|                                             | and 11177 Descentions                                                                                            |
| A                                           | ewisscom                                                                                                    |
| C                                           |                                                                                                    |
| Canton                                      | FOI Ceneral Interface Intil                                                                                      |
| - Arthony                                   | and the second states of the second states of the second states of the second states of the second states of the |
| 20                                          |                                                                                                    |
|                                             |                                                                                                    |
|                                             |                                                                                                    |
|                                             |                                                                                                    |
|                                             |                                                                                                    |
|                                             |                                                                                                    |
| Z                                           |                                                                                                    |
| (e)                                         | 1/2-#2h                                                                                                    |

この画面がeWEScomトップ画面になります

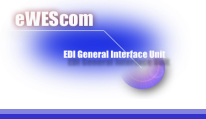

## ③ 通信スケジュール監視画面

通信(受信)の状態をこの画面で確認して下さい

# 通信スケジュール

| 2003/04/17 30秒間で情報を更新します |                 |        |      |      |      |      |      |      |    |
|--------------------------|-----------------|--------|------|------|------|------|------|------|----|
| CODE                     | 設定名             | 通信設定   | 予定   | 開始   | 終了   | 通信区分 | 通信状態 | 件数   | 容量 |
| HOMAC                    | ○○ホームセンター発注     | JCA    | 1005 | 1005 | 1006 | 受信   | 異常   | 0    |    |
| HOMAC                    | ○○ホームセンター発注     | JCA    | 1010 | 1010 | 1012 | 受信   | 完了   | 126  |    |
| TSURU                    | △△ドラッグ発注        | JCA    | 1115 | 1115 | 1120 | 受信   | 完了   | 1881 |    |
| ABC                      | ロロスーパー発注        | JCA    | 1200 |      |      | 受信   | 待機   |      |    |
| MARU                     | ○○ V A N センター受信 | JCA    | 1230 |      |      | 受信   | 待機   |      |    |
| RALSE                    | アークス発注          | HTTP/S | 1400 |      |      | 受信   | 待機「  |      |    |
| RALSE                    | アークスピッキングデータ    | HTTP/S | 1405 |      |      | 受信   | 待機   |      |    |

・Web受信の場合は容量を確認して下さい ・JCA受信の場合は件数を確認して下さい ※レポートに残しておくことをおすすめします eWEScom異常時の運用

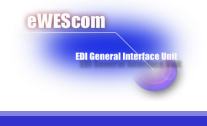

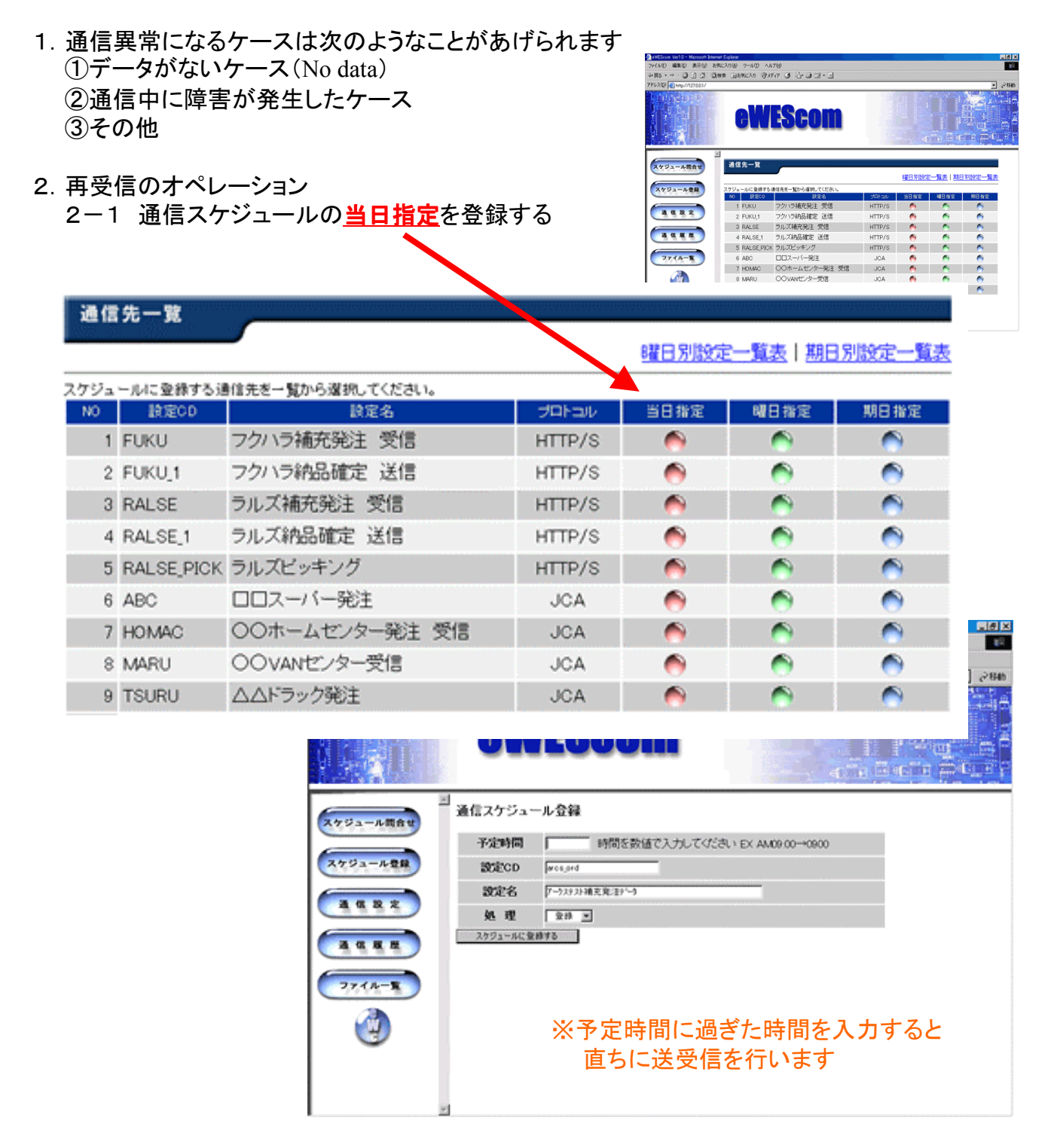

2-2 スケジュール監視画面に切り替え通信状態を確認する

2-3 再度異常が発生したら、2-1・2-2を繰り返して下さい

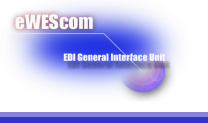

## 通信先や通信種類毎にあらかじめ各設定を行います

| 設定分類   | 設定項目    | 設定値                              |  |  |
|--------|---------|----------------------------------|--|--|
| 1)基本設定 | 設定CD    | earcsrcv                         |  |  |
|        | 設定名     | arcs補充発注データ受信                    |  |  |
|        | プロトコル   | HTTP/S V 詳細設定                    |  |  |
|        | 送受信区分   | 受信 🔽                             |  |  |
|        | 後続JOB区分 | 起動する 🔽                           |  |  |
|        | 後続JOB   | C:¥eWEScom¥user¥BAT¥earcsrcv.BAT |  |  |
|        | JOB同期区分 | 同期 💌                             |  |  |
|        | 備考      | アークス補充発注データの受信                   |  |  |
|        |         | 「リセット」(登録する)                     |  |  |

| 設定分類   | 設定項目    | 設定値                                   |
|--------|---------|---------------------------------------|
| 1)基本設定 | 設定CD    | earcsrcv_pick                         |
|        | 設定名     | arcsピッキングデータ受信                        |
|        | プロトコル   | HTTP/S V 詳細設定                         |
|        | 送受信区分   | 受信 💌                                  |
|        | 後続JOB区分 | 起動する 💌                                |
|        | 後続JOB   | C:¥eWEScom¥user¥BAT¥earcsrcv_pick.BAT |
|        | JOB同期区分 | 同期 💌                                  |
|        | 備考      | アークスピッキングデータの受信                       |
|        |         |                                       |
|        |         | リセット 登録する                             |

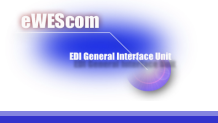

#### 通信先や通信種類毎にスケジュールを登録することで自動的に送受信を行います

#### 通信スケジュール登録 [曜日指定]

| 設定CD<br>設定名 | earcsrcv<br>arcs補充発 | 注疗与爱信 |      | _    |       |        |
|-------------|---------------------|-------|------|------|-------|--------|
| 曜日          | 有効                  |       |      | 予定時間 |       |        |
|             | _                   | 1     | 2    | 3    | 4     | 5      |
| 月曜日         |                     | 1030  | 1640 |      |       |        |
| 火曜日         |                     | 1030  | 1640 |      |       |        |
| 水曜日         |                     | 1030  | 1640 |      |       |        |
| 木曜日         |                     | 1030  | 1640 |      |       |        |
| 金曜日         |                     | 1030  | 1640 |      |       |        |
| 土曜日         |                     | 1100  |      |      |       |        |
| 日曜日         |                     |       |      |      |       |        |
|             | -                   |       |      |      | スケジュー | ルを更新する |

受信する曜日に受信予定時間を設定して下さい 1日5回まで設定することが可能です 5回以上の場合は、別設定コードで登録して下さい

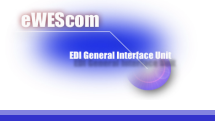

<u>eWEScomのご案内は</u>

URL http://www.hokusys.co.jp/ewescom

お問合せ・デモ等のお申し込みは

担当 EDI 迄ご連絡ください。

TEL(011)222-3636FAX(011)222-0099e-mailyamaguchi@hokusys.co.jp

**IT & Solution** 

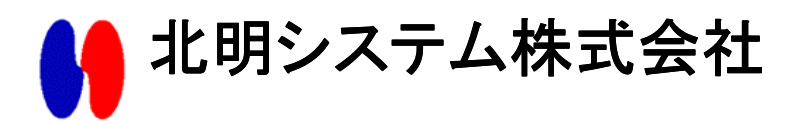